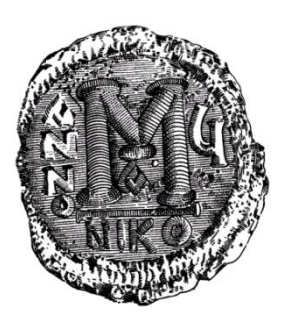

## Упатство за инсталација и локални подесувања кај клиентите за работа со апликаци од НБРМ

за сите надворешни корисници

ВЕРЗИЈА 2

април, 2016 година

Ова упатство е наменето за користење на било која апликација од порталот на НБРМ, и затоа Ви е потребна пред се врска кон Интернет, персонален компјутер со инсталиран **Internet explorer** како веб пребарувач и сертификат од овластен издавач на сертификати во РМ.

Потребно е да ги направите следните проверки и подесувања на клиентските компјутери:

**1.** Проверка во **Internet Explorer ->Tools -> Internet Options -> Advanced**, дали се селектирани сите полињата со TLS и SSL како на сликите подолу.

|                       |                                                                                                    | Internet Options f                                                                                                    |
|-----------------------|----------------------------------------------------------------------------------------------------|----------------------------------------------------------------------------------------------------|
|                       |                                                                                                    | General Security Privacy Content Connections Programs Advanced<br>Settings                                                                                                    |
| Geogle ×              | Print  File  Zoom (200%)  Safety  Add site to Start menu  View downloads  Ctrl+J  Manage add-ons  F12 Developer Tools  Go to pinned sites  Compatibility View settings | Enable Integrated Windows Authentication*      Enable native XMLHTTP support      Enable SmartScreen Filter      Enable Strict P3P Validation*      Send Do Not Track requests to sites you visit in Internet E      Use SSL 3.0      Use TLS 1.0      Use TLS 1.1      Use TLS 1.2      Warn about certificate address mismatch*      Warn if POST submittal is redirected to a zone that does n      Variable Strict Strict St |
| $\int \sigma e$ $\pm$ | Internet options                                                                                                    | *Takes effect after you restart your computer                                                                                                    |
|                       | About Internet Explorer                                                                                                    | Restore advanced settings                                                                                                    |
| Pin Feeling Lucky     |                                                                                                    | Reset Internet Explorer's settings         Resets Internet Explorer's settings to their default         Reget         You should only use this if your browser is in an unusable state.         OK       Cancel                                                                                                    |

сл. 1.1 Подесување на TLS и SSL во Internet Explorer пред прво најавување на порталот

2. Направете подесување во Internet Explorer -> Tools -> Compatibility view settings и додадете ги следниве адресите <u>nbrm.mk</u> и <u>91.226.21.198</u>

| oortal. <b>nbrm</b> | n.mk/eKIPO2/Login.a 🔎 👻 🔒 🖒                                                                      | <i> (</i> Народна банка        | а на Републ         |
|---------------------|--------------------------------------------------------------------------------------------------|--------------------------------|---------------------|
| rites To            | ools Help                                                                                        |                                |                     |
|                     | Delete browsing history<br>InPrivate Browsing<br>Turn on Tracking Protection                     | Ctrl+Shift+Del<br>Ctrl+Shift+P |                     |
|                     | ActiveX Filtering<br>Fix connection problems<br>Reopen last browsing session<br>Add site to Anns |                                | <b>на бані</b><br>Д |
|                     | View downloads<br>Pop-up Blocker<br>SmartScreen Filter                                           | Ctrl+J                         | -                   |
|                     | Manage media licenses<br>Manage add-ons<br>Compatibility View settings                           |                                | лектронс            |
|                     | Subscribe to this feed<br>Feed discovery<br>Windows Update                                       | Þ                              | Ізберете се         |
|                     | Performance dashboard<br>F12 Developer Tools                                                     | Ctrl+Shift+U                   | _                   |
|                     | OneNote Linked Notes<br>Send to OneNote                                                          |                                |                     |
|                     | Internet options                                                                                 |                                |                     |

Сл. 2.1 Подесување на Compatibility View во Internet Explorer пред прво најавување на порталот

3. Направете подесување во Internet Explorer -> Tools -> Security -> Trusted Sites -> Sites и додадете ги следниве адресите <u>https://portal.nbrm.mk</u> и <u>https://91.226.21.198</u>

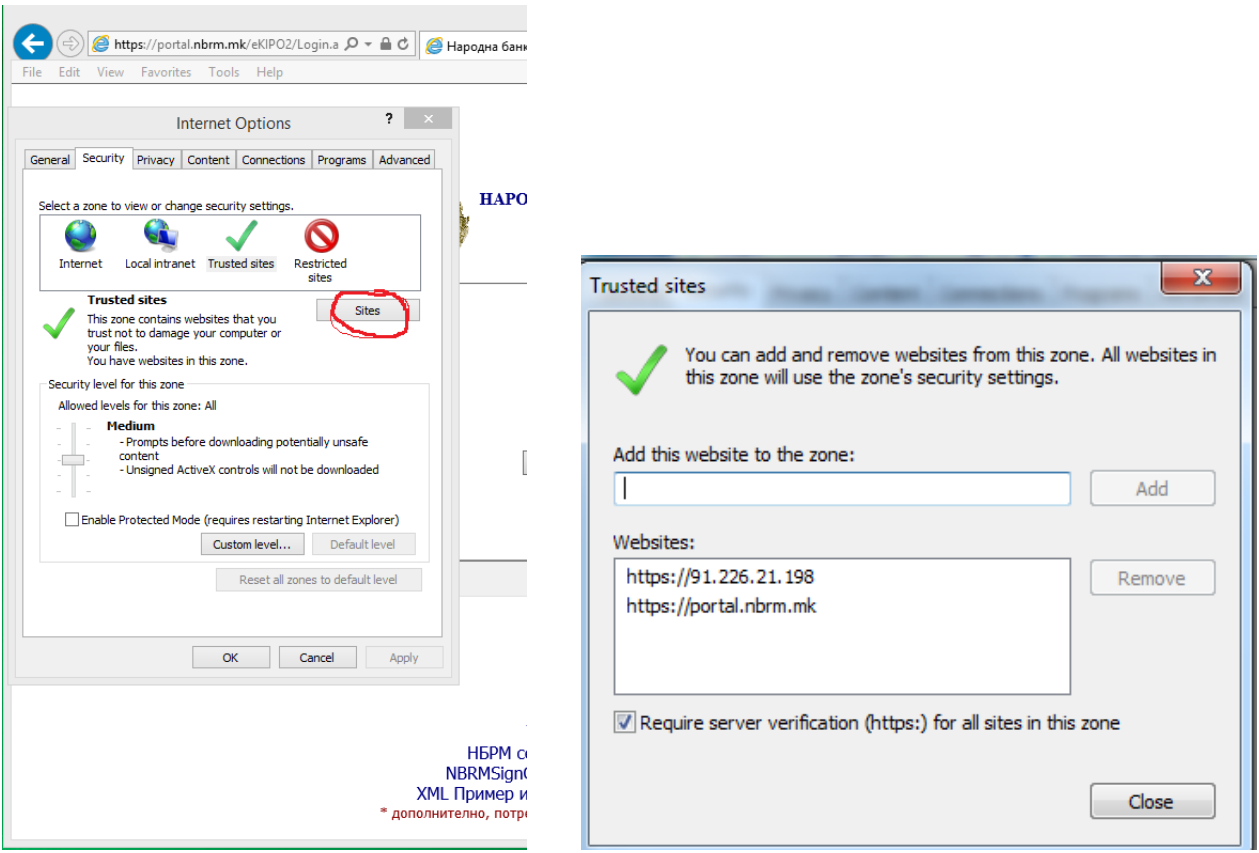

Сл. 3.1 Додавање адреси во Security -> Sites во Internet Explorer

Направете подесување во Internet Explorer -> Tools -> Security -> Trusted Sites
 -> Custom Level е потребно да се постави опцијата "Initialize and script ActiveX
 controls not marked as safe" на "enable".

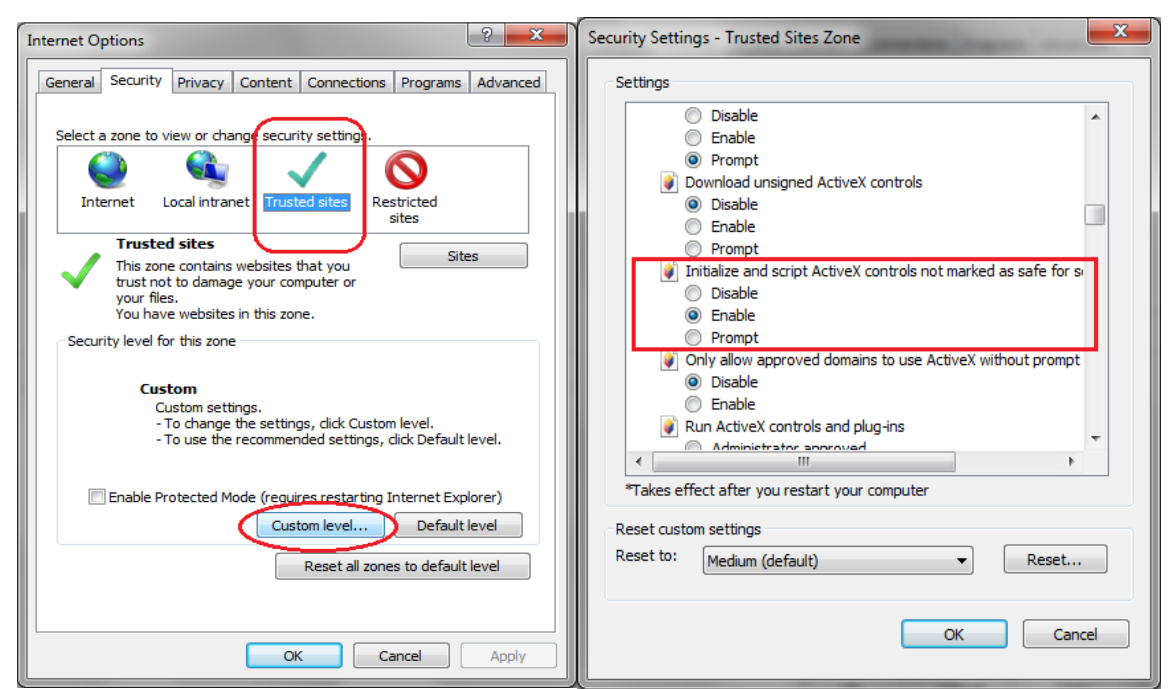

Сл. 4.1 Подесување на ActiveX во Internet Explorer-> Security-> Trusted Sites->Custom Level

- Во делот "Miscellaneous", "Include local directory path when uploading files to server"потребно да се постави опцијата "enable"

| Security Setting | s - Trusted Sites Zone                                      | X |
|------------------|-------------------------------------------------------------|---|
| Settings         |                                                             |   |
| 0                | Prompt                                                      |   |
| En               | able MIME Sniffing                                          |   |
|                  | Disable                                                     |   |
| 0                | Enable                                                      |   |
| ] Inc            | clude local directory path when uploading files to a server |   |
| 0                | Disable                                                     |   |
| ۲                | Enable                                                      |   |
| La               | unching applications and unsafe files                       |   |
| 0                | Disable                                                     |   |
| ۲                | Enable                                                      |   |
|                  | Prompt                                                      |   |
|                  | unching programs and files in an IFRAME                     |   |
|                  | Disable                                                     |   |
|                  | Enable                                                      |   |
|                  | Prompt                                                      | - |
| < N3             |                                                             |   |
| *Takes effe      | ct after you restart your computer                          |   |
| Reset custom     | settings                                                    |   |
| Reset to:        | Medium (default)                                            |   |
|                  |                                                             |   |
|                  |                                                             |   |
|                  | OK Can                                                      | e |
|                  | Carl                                                        |   |

Сл. 4.2 Подесување на патека во Internet Explorer-> Security-> Trusted Sites->Custom Level

- Од веб страната се симнува пакетот за **NBRMSignCom** Инсталација на НБРМ компонента
- Потоа се отпакуваат инсталациските фајлови локално на компјутерот и се инсталира најпрвин dotnetfx1 (.net 1.1), се избира "I agree" потоа "install" и next на следните чекори.

| НАРОДНА БАНКА НА РЕПУБЛИКА МАКЕДОНИЈА<br>http://portal.nbrm.mk                                                                                                    | <ul> <li> <sup> </sup></li></ul>                  | 4/22/2003 1:25 PM Ap<br>6/30/2005 9:25 AM Wi<br>3/19/2003 7:03 AM Ap                                       | pplication<br>indows Installer<br>oplication                                     | 23,698 KB<br>423 KB<br>108 KB |
|----------------------------------------------------------------------------------------------------|---------------------------------------------------|----------------------------------------------------------------------------------------------------|----------------------------------------------------------------------------------|-------------------------------|
| Декаден извештај за промет реализиран од менувачко работење                                                                                                    | 🗃 Setup<br>耐 Упатство за инсталаци_а на компонент | 6/30/2005 9:25 AM Co<br>9/7/2005 11:00 AM Mi                                                               | onfiguration sett<br>icrosoft Word 9                                             | 1 KB<br>170 KB                |
| ОБРАЗЕЦ ОФИ1 - Останати небанкарски Финансиски Институции                                                                                                    | 🕼 Mic                                             | crosoft .NET Framewo                                                                                       | rk 1.1 Setup 🗧                                                                   | ×                             |
| Образец МИ – месечно известување за состојбите и прометот на девизните<br>сметки во странство и евидентните сметки                                                                                                    |                                                   | License Ag                                                                                                 | reement                                                                          |                               |
| Апликација за преземање на податоци од ЦДХВ                                                                                                    | Microsoft                                         | (A copy of this license<br>http://go.microsoft.com                                                         | is available for printing<br>n/fwlink/?LinkId=12283                              | at<br>)                       |
| <u>е-ВХВ – Електронски прием на податоци за хартии од вредност</u>                                                                                                    | • <b>L</b>                                        | SUPPLEMENTA<br>LICENSE AGREI                                                                               | L END USER<br>EMENT FOR                                                          |                               |
|                                                                                                    | - 1 K.                                            | IMICROSOFT SC<br>I have read, understood<br>End User License Agree<br>"I agree" and proceedin<br>© I agree | I and agree to the terms<br>ement and so signify by o<br>ng to use this product. | of the<br>blicking            |
| Заболиции<br>1. Улатство за инсталовиція и покалини подекувань жаї клинентите за работа со апликации од HSPM<br>2. <u>NBRMSgrCom</u> - Инстанцир и НФИ качельнит<br>3. Текника подрика на тенфон 02/200555 (да 900 до 16:00) чиля приу <u>Центарот за ИТ услуги</u> |                                                   | Inst                                                                                                    | al                                                                               | Cancel                        |

Сл. 5.1 Инсталација на софтвер dotnetfx1 и NBRMSigncom компонента

 Потоа се инсталира компонентата за дигитално потпишување NBRMSignComSetup.exe како на сликите подолу

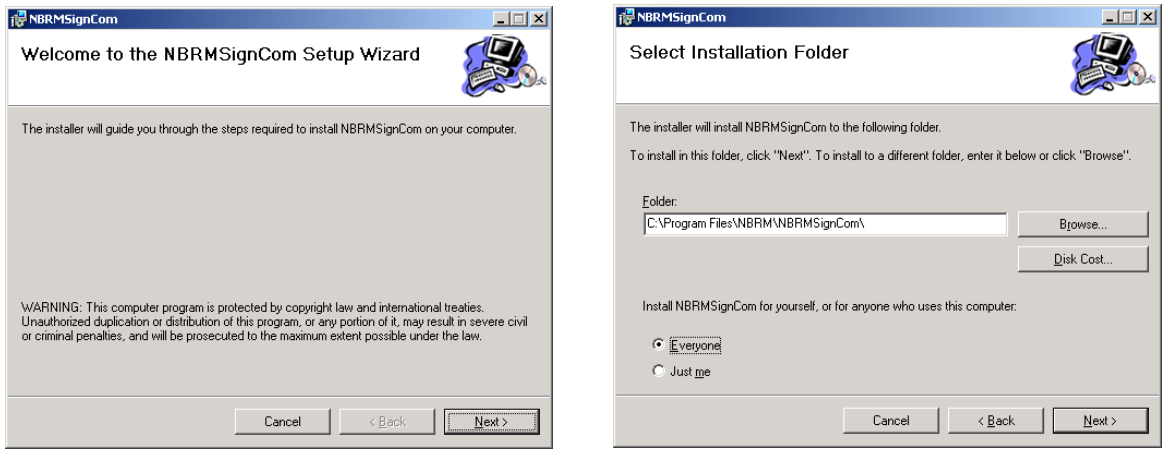

Сл. 5.2 Инсталација на NBRMSigncom компонента

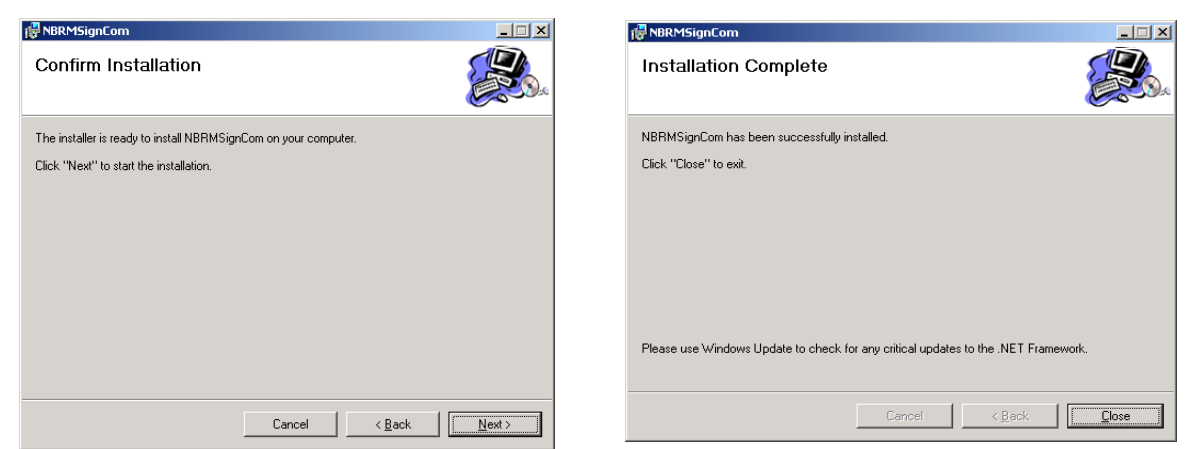

Сл. 5.3 Инсталација на NBRMSigncom компонента

5. Последен чекор пред најава на некоја од апликациите е проверка дали го имате инсталирано сертификатот од вашиот овластен издавач на сертификати (КИБС или ТЕЛЕКОМ) во Internet Explorer -> Tools -> Internet Options -> Content -> Certificates -> Personal

| A S A https://portal.nbrm.mk/eKIPO2/Login.a & - A C                                                                                                    | Наподна банка на Републ Х                                                                                                    | - □ ×<br>命余際                                                                                                    |
|----------------------------------------------------------------------------------------------------|----------------------------------------------------------------------------------------------------|----------------------------------------------------------------------------------------------------|
| File Edit View Favorites Tools Help                                                                                                    |                                                                                                    |                                                                                                    |
| Internet Options ? ×                                                                                                    | НАРОДНА БАНКА НА РЕПУБ<br>Дирекција за ста                                                                                                    | Л <b>ИКА МАКЕДОНИЈА</b><br>тистика                                                                                                    |
| Use certificates for encrypted connections and identification.                                                                                                    |                                                                                                    | ДОВЕРЛИВО                                                                                                    |
| Clear SSL state Certificates Publishers                                                                                                    | Електронски КИПО Обј                                                                                                    | Certificates                                                                                                    |
| Settings           AutoComplete stores previous entries         Settings           on webpages and suggests matches<br>for you.         Settings           Feeds and Web Sites         Settings           Feeds and Web Sites provide updated<br>content from websites that can be<br>read in Internet Explorer and other         Settings | Изберете сертификат за пр                                                                                                    | Intended purpose:<br>Personal Other People Intermediate Certification Authorities Trusted Root Certification   Issued To Issued By Expiratio Friendly Name  Second Structure Signing Public Key 4/4/2016 <none>  TiserviceDESX NBRM Issuing CA 9/22/2016 <none></none></none> |
| OK Cancel Apply<br>XI<br>* gonor                                                                                                    | Упатство за работа со е<br>НБРМ сертификат за инсталаци<br>NBRMSignCom - Инсталација на Hf<br>ML Пример и XSD шема за генериран<br>инително, потребно е да ја селектирате опц | Import Export Remove Advanced Certificate intended purposes Secure Emal View Close                                                                                                    |

Сл. 6.1 Проверка на сертификат во Internet Explorer Store

Доколку го нема вашиот сертификат за најава на опишаната локација т.е. не се појавува во пребарувачот **Internet Explorer, потребно е истиот да го инсталирате** според упатството од вашиот издавач на сертификат (доколку имате проблем со негова инсталација обратете се на издавачот на сертификат).

Потоа проверете повторно дали се појавува вашиот сертификат во **Personal certificates** (како на сликата погоре 6.1). Доколку е се во ред се преминува на најава и употреба на апликациите на НБРМ.

## 6. Пример за најавување на порталот http://portal.nbrm.mk

Користењето на апликацијата започнува со пишување на следнава адреса:

## <u>http://portal.nbrm.mk</u>

во полето "адреса" (Address) од Интернет експлорерот, по што ќе се активира прозорец како на сл. 7.1 за внесување на корисничкото име и лозинката (UserName и Password).

| - () fittp://portal.nbrm.mk/           |  |
|----------------------------------------|--|
| Народна Банка на РМ                    |  |
| Потребна е автентикација !!!           |  |
| (Упатотво за инсталација и подесувања) |  |
| Username:                              |  |
| Password:                              |  |
| OK                                     |  |

сл. 7.1 Најавување на системот на НБРМ

Корисничкото име и лозинка коишто ќе ги користите за најавување на системот на НБРМ (<u>http://portal.nbrm.mk</u>) Ви се претходно испратени.

Доколку користите **InternetExplorer 6.0** или понова верзија, а при најавување на системот Ви се јавува порака како на сл. 7.2, потребно е да притиснете на "**Continue to this website (not recommended)**", по што, доколку најавувањето е успешно, ќе Ви се појави порака за успешно најавување на порталот, како на сл. 7.3.

| https:// | 91.226.21.198/                         |          |
|----------|----------------------------------------|----------|
| 3        | There is a problem v                   | vith thi |
|          | The security certificate pr            | esentec  |
|          | Security certificate proble<br>server. | ems may  |
|          | We recommend that yo                   | u close  |
|          | Click here to close this               | s webpa  |
|          | Secontinue to this webs                | ite (not |
|          | <ul> <li>More information</li> </ul>   |          |
|          |                                        | >        |

сл. 7.2 Порака којашто се појавува при најавување на порталот

Доколку користите **InternetExplorer 6.0**, а при најавување на системот Ви се јавува порака како на сл. 7.3, потребно е да притиснете на "**Yes**" на прашањето "Do you want to proceed? ", и потоа со изборот на копчето "**DONE**", да се најавите на страната за избор на апликација која ви е потребна за работа.

| 🗿 about: blank - Microsoft Interne 📑 🖃 🔀 | ernet Explorer                                                                                                    |                                                     |
|------------------------------------------|----------------------------------------------------------------------------------------------------|-----------------------------------------------------|
| ~                                        |                                                                                                    | 🗳 https://195.26 💶 🔛 🔀                              |
| 2                                        | 🏷 Favorites 🤣 🔗 - 🌺 🔟 - 🔔 鑬 📓                                                                                                    |                                                     |
|                                          | ・ 🏰 - 🔊 ・ 🏠 Bookmarks - 🦃 Check ・ 🤚 AutoFill ・ 🔦 ・ 🥖<br>rch 🔹 🔯 Images - 🔍 Weather - 📓 News ・ 🌽 Highlight - 🔎 Resize - 1週 Pop-up Blocker                                   | Народна Банка на РМ<br>Потребна е автентикација !!! |
|                                          | Security Alert  Information you exchange with this site cannot be viewed or<br>changed by others. However, there is a problem with the site's<br>security certificate.     | Successful !                                        |
|                                          | The security certificate was issued by a company you have<br>not chosen to trust. View the certificate to determine whether<br>you want to trust the certifying authority. | DONE                                                |
|                                          | <ul> <li>The security certificate is valid.</li> <li>The name on the security certificate is invalid or does not match the name of the site</li> </ul>                     |                                                     |
|                                          | Do you want to proceed?                                                                                                    |                                                     |
|                                          | Yes No View Certificate                                                                                                    | ×                                                   |
|                                          |                                                                                                    |                                                     |
|                                          |                                                                                                    | 🔤 🚽 Internet 📰                                      |

сл. 7.3 Порака којашто се појавува при најавување на порталот

Ако успешно сте се најавиле на порталот на НБРМ, ќе Ви се појави страница со повеќе линкови (сл.7.4), на која треба да го одберете линкот, во зависност кои податоци треба да ги доставите.

|                         |                          |                                                   |                                                      | НАРОДН/                                             | A <b>БАНКА</b><br>http://                  | <b>A НА РЕПУБЛИКА МА</b><br>/portal.nbrm.mk                                                        | кедони                          | А                                    |                   |                      |
|-------------------------|--------------------------|---------------------------------------------------|------------------------------------------------------|-----------------------------------------------------|--------------------------------------------|----------------------------------------------------------------------------------------------------|---------------------------------|--------------------------------------|-------------------|----------------------|
|                         |                          |                                                   | <u>Декад</u>                                         | ен извешта                                          | јза пром                                   | иет реализиран од мен                                                                              | увачко раб                      | ботење                               |                   |                      |
|                         |                          |                                                   | ОБРАЗ                                                | <u> ЗЕЦ ОФИ1 -</u>                                  | Останат                                    | и небанкарски Финанс                                                                               | иски Инст                       | итуции                               |                   |                      |
|                         |                          |                                                   | <u>Образец М</u>                                     | <u>И - месечно</u><br><u>сметкі</u>                 | известу<br>и во стра                       | вање за состојбите и п<br>иство и евидентните с                                                    | ірометот н<br>іметки            | а девизните                          |                   |                      |
|                         |                          |                                                   |                                                      | <u>Апликац</u>                                      | и <u>ја за пр</u>                          | еземање на податоци                                                                                | <u>од ЦДХВ</u>                  |                                      |                   |                      |
|                         |                          |                                                   | <u>e-BXE</u>                                         | <u> – Електро</u>                                   | нски при                                   | ем на податоци за хар                                                                              | тии од вре                      | <u>РДНОСТ</u>                        |                   |                      |
|                         |                          |                                                   |                                                      | <u>(</u>                                            | Статисти                                   | чки податоци - КИПО 2                                                                              | 2                               |                                      |                   |                      |
|                         |                          | Забелешки:<br>1. Техничка под<br>2. За да ја избе | идршка на телефон 02/3<br>гнете пораката "cerbifical | 108555 (од 9:00 д<br>te was not issued b<br>СЛ. 7.4 | о 16:00) часот<br>ny a trusted ce<br>Аплик | г преку <u>Центарот за ИТ услуг</u><br>rtificate authority" при влез во аплик<br>ации за работа со | и<br>ацијата, превзег<br>D НБРМ | чете го root сертификатот на НБРМ од | тука              |                      |
| Э                       | секоја                   | од                                                | апликац                                              | иите                                                | се                                         | најавувате                                                                                         | со                              | кликнување                           | на                | копчето              |
| <mark>И</mark> з<br>л7. | берете сер<br>5). Со изб | отифика<br>орот н                                 | ат за прист<br>а вашиот                              | ап, п<br>сертиф                                     | о што<br>рикат                             | о ќе ви се отво<br>се пријавувато                                                                  | ри про<br>е за ра               | озорец за избор<br>бота во аплика    | о на се<br>цијата | ртификат<br>на НБРМ. |

| Sertification in the second |                                                                                                    |
|-----------------------------|----------------------------------------------------------------------------------------------------|
|                             | Direct Zpropine<br>Incare (DE Spatial Contracts Soc.<br>Visit How RELEASE AND<br>DATASet Social Statistics (Social Social<br>DATASet Social Statistics (Social Social Social<br>DATASet Social Social Social Social Social Social Social<br>DataSet Social Social Social Social Social Social Social<br>DataSet Social Social Social Social Social Social Social<br>DataSet Social Social Social Social Social Social Social Social<br>DataSet Social Social Social Social Social Social Social Social Social Social<br>DataSet Social Social Soc |
|                             | Innas Millari Di<br>Yala Pares 2004001 n.2704200                                                                                                    |
|                             | Test3 Certificate<br>Isaan Revolution/Information<br>Volution (0.01.000 to 0.01.000                                                                                                    |
|                             | Inste Millelaning GL<br>Vold Frees McDall and All 2010                                                                                                    |
|                             | Very Statistics (1993)                                                                                                    |
|                             | and interest                                                                                                    |

сл. 7.5 Прозорец за избор на сертификат

Ha

(сл7.5).